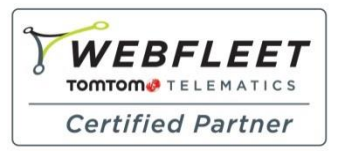

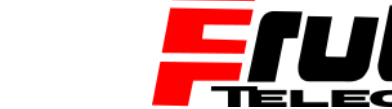

Berliner Straße 16 | 67240 Bobenheim-Roxheim | Office: 06239 995939 | Fax: 06239 995521 | e-Mail: office@ttwork.de | www.ttwork.de

Fachkompetenz seit 1990

## Wie installiere ich benutzerdefinierte POIs auf einem PRO 5250 / 7250?

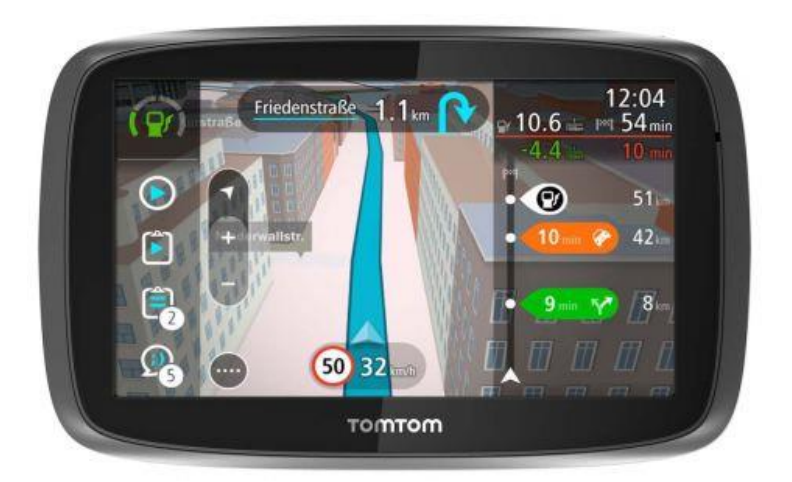

Mit der Firmware-Version 15.210 oder höher werden benutzerdefinierte *POIs* jetzt auf dem TomTom PRO 5250 und 7250 mithilfe von OV2-Dateien unterstützt. Sie müssen die relevanten OV2-Dateien auf eine leere Micro-SD-Karte kopieren.

Zum Installieren einer OV2-Datei auf einem PRO 5250/7250 gehen Sie wie folgt vor:

1. Kopieren Sie mithilfe eines SD-Kartenlesers die relevante OV2-Datei von Ihrem Computer in das Stammverzeichnis einer leeren Micro-SD-Karte.

|                                   |               |                 |             | x |
|-----------------------------------|---------------|-----------------|-------------|---|
| 😋 🔾 🗢 🕌 🕨 Computer 🕨 Removable Di | sk (E:) 🕨 👻 🖣 | Search test     |             | ٩ |
| Organize 🔻 Share with 🔻 Burn      | New folder    |                 | H 🕶 🔳       | 0 |
| ☆ Favorites                       | Name          | Date modified   | Туре        |   |
|                                   | icons         | 21-7-2015 10:02 | File folder |   |
| 🧊 Libraries                       | Camping.ov2   | 24-2-2010 15:15 | OV2 File    |   |
| 🖳 Computer                        |               |                 |             |   |
| 🗣 Network                         |               |                 |             |   |
|                                   |               |                 |             |   |
|                                   |               |                 |             |   |
| 2 items                           |               |                 |             |   |
|                                   |               |                 |             |   |

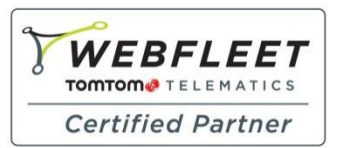

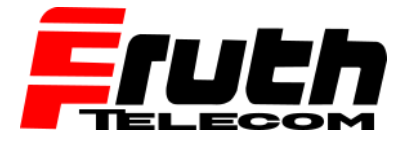

Berliner Straße 16 | 67240 Bobenheim-Roxheim | Office: 06239 995939 | Fax: 06239 995521 | e-Mail: office@ttwork.de | www.ttwork.de

**Hinweis:** Die Mindestgröße der Micro-SD-Karte ist abhängig von der Anzahl an OV2-Dateien, die Sie installieren möchten. In der Regel sind 4 bis 8 GB mehr als ausreichend.

 Wenn f
ür Ihre OV2-Datei eine dazugeh
örige Symboldatei vorhanden ist, kopieren Sie diese Datei nach "/ov2\_icons/ldpi/". Die Symboldatei enth
ält das Stecknadelsymbol f
ür den POI-Standort auf der Karte.

|                                                                                                    |                                                                   |                     |                                                 |                      |       | x           |
|----------------------------------------------------------------------------------------------------|-------------------------------------------------------------------|---------------------|-------------------------------------------------|----------------------|-------|-------------|
| 🌀 🔵 🗢 🕌 🕨 Computer 🕨 Removable 🛙                                                                                                    | Disk (E:) 🕨 ov2_icons 🕨                                           | • <del>4</del> 7    | Search ov2_icons                                |                      |       | ۶           |
| Organize 🔻 Share with 💌 Burn                                                                                                    | New folder                                                        |                     |                                                 | 100                  |       | 0           |
| 🔆 Favorites                                                                                                    | Name                                                              |                     | Date modified                                   | Туре                 |       |             |
| 🕞 Libraries                                                                                                    | 🁪 Idpi                                                            |                     | 21-7-2015 15:58                                 | File f               | older |             |
|                                                                                                    |                                                                   |                     |                                                 |                      |       |             |
| P Computer                                                                                                    |                                                                   |                     |                                                 |                      |       |             |
| 👊 Network                                                                                                    |                                                                   |                     |                                                 |                      |       |             |
|                                                                                                    |                                                                   |                     |                                                 |                      |       |             |
|                                                                                                    | •                                                                 | m                   |                                                 |                      |       |             |
|                                                                                                    |                                                                   |                     |                                                 |                      |       |             |
| <b>*</b>                                                                                                    |                                                                   |                     | 45                                              | <b>B</b>             |       | ~           |
| →<br>→ → → → → → → → → → → → → → → → → → →                                                                                                     | 2_icons ► Idpi                                                    | • 4,                | Search Idpi                                     | B                    |       | x           |
|                                                                                                    | 2_icons ► Idpi<br>New folder                                      | • • • •             | Search Idpi                                     |                      |       | ×           |
|                                                                                                    | 2_icons ► Idpi<br>New folder<br>Name                              | • 4 <sub>7</sub>    | Search Idpi<br>Date modified                    | B C                  |       | ×           |
|                                                                                                    | 2_icons ► Idpi<br>New folder<br>Name<br>► Camping.png             | • 49                | Search Idpi<br>Date modified<br>13-7-2015 13:39 | B -                  | File  | ×           |
| Image: Share with Image: Share with Image: Share | 2_icons ► Idpi<br>New folder<br>Name<br>S Camping.png             | • [4 <sub>7</sub> ] | Search Idpi<br>Date modified<br>13-7-2015 13:39 | BII -<br>Type<br>PNG | File  | ×           |
|                                                                                                    | 2_icons ► ldpi<br>New folder<br>Name<br>St Camping.png            | • 4 <sub>7</sub>    | Search ldpi<br>Date modified<br>13-7-2015 13:39 | B<br>Type<br>PNG     | File  | ,<br>,<br>, |
|                                                                                                    | 2_icons ► ldpi<br>New folder<br>Name<br>Camping.png               | • 4 <sub>2</sub>    | Search Idpi<br>Date modified<br>13-7-2015 13:39 | E PNG                | File  | x<br>J<br>Q |
|                                                                                                    | 2_icons ► Idpi<br>New folder<br>Name<br>S Camping.png             | <b>▼</b> 49         | Search Idpi<br>Date modified<br>13-7-2015 13:39 | B<br>Type<br>PNG     | File  | x<br>J      |
| Corganize  Share with   Burn Favorites Libraries Network                                                                                                    | 2_icons ► Idpi<br>New folder<br>Name<br>Transforme<br>Camping.png |                     | Search Idpi<br>Date modified<br>13-7-2015 13:39 | E V<br>Type<br>PNG   | File  | ×<br>)      |

**Wichtig:** Das Symbol sollte eine PNG-Datei mit 24 x 24 Pixel sein. Außerdem muss der Dateiname dem der OV2-Datei entsprechen (mit Ausnahme der Dateiendung).

3. Setzen Sie die Micro-SD-Karte in das Navigationsgerät ein und schalten Sie das Gerät ein.

Wichtig: Die Micro-SD-Karte muss im Gerät verbleiben, um die POIs nutzen zu können.

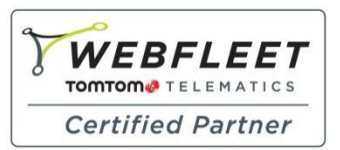

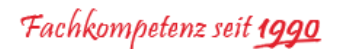

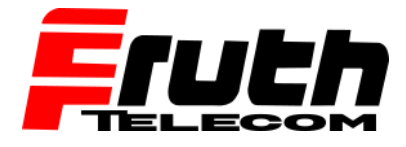

Berliner Straße 16 | 67240 Bobenheim-Roxheim | Office: 06239 995939 | Fax: 06239 995521 | e-Mail: office@ttwork.de | www.ttwork.de

- 4. Nachdem die *POIs* auf der SD-Karte vom Navigationsgerät erkannt wurden, wird eine kurze Meldung angezeigt, die das Hinzufügen neuer Orte bestätigt.
- 5. Wählen Sie im Hauptmenü des Navigationsgeräts "Meine Orte" aus.

Die neuen POIs werden in der Liste angezeigt.

6. Wählen Sie die neuen POIs aus.

Die neue POI-Liste mit allen POIs wird geöffnet.

7. Wählen Sie die Kartenansicht aus, um die POIs auf der Karte anzuzeigen.